#### **HOW TO REGISTER AS A DOMESTIC TAX AGENT**

#### Go to https://www.ura.go.ug

#### Step 1: Log in to your URA account on the web portal

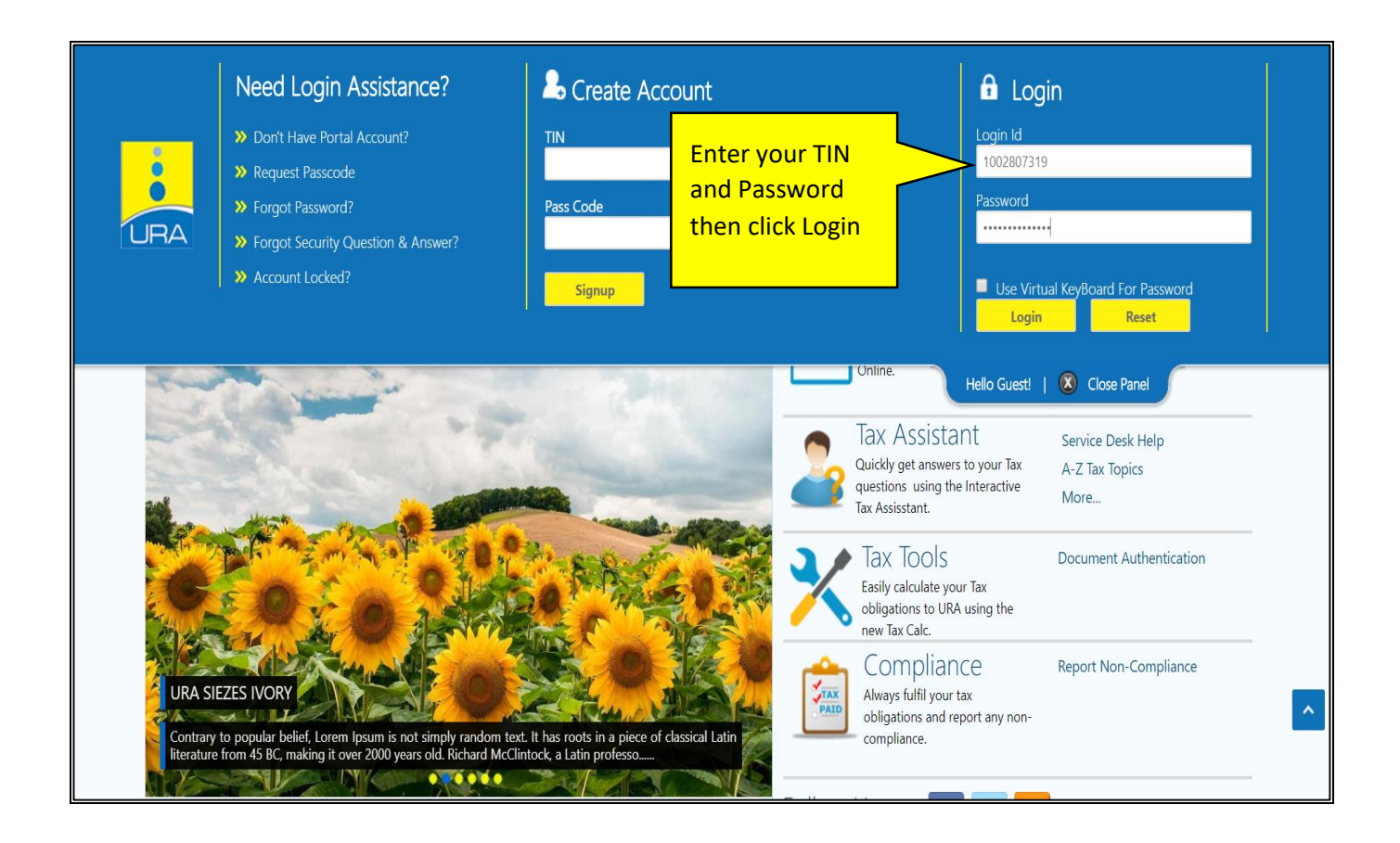

**Step 2:** Under e-services, select E-Registration and then select "Register as Tax Agent".

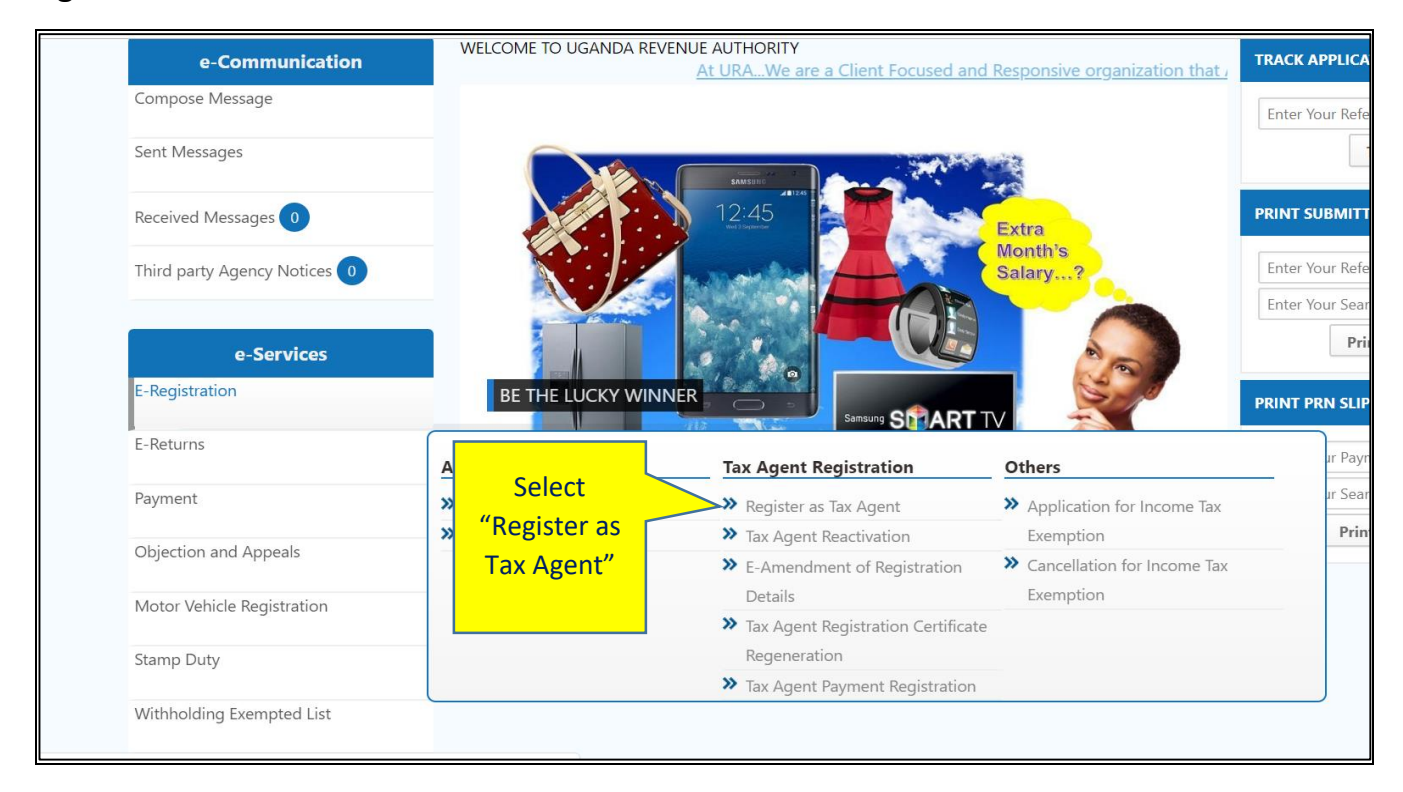

**Step 3:** Select Application type from the drop down.

| Application Type*      Select         Fields marked with * are mandatory      Select         New Application       Continue With Previously Filled Form         Continue With Previously Rejected Application       Select Application |  |
|----------------------------------------------------------------------------------------------------|--|
| Fields marked with * are mandatorySelect New Application Continue With Previously Filled Form Continue With Previously Rejected Application Select Application Type                                                                    |  |
| Select Application Type                                                                                                    |  |
|                                                                                                    |  |

|                                           | Purpose Identifying Information                                   |                                  |                                                              |                      |
|-------------------------------------------|-------------------------------------------------------------------|----------------------------------|--------------------------------------------------------------|----------------------|
| Received Messages 0                       |                                                                   | Identifying Informa              | tion                                                         |                      |
|                                           | Tick the appropriate box*                                         | Registration     Renewal     Ame | ndment                                                       |                      |
| Third party Agency Notices 0              | Applicant Type*                                                   | Individual  Non-Individual       |                                                              |                      |
|                                           | TIN*                                                              | 1002807319                       | Full Name of Applicant as it appears<br>at TIN registration* | ANGELA AND ROSE ASS( |
| e-Services                                | Taxpayer Physical Address                                         |                                  |                                                              |                      |
| E-Registration                            | Plot Number                                                       |                                  | Street Name                                                  |                      |
|                                           | Building Name                                                     | UAP BUILDING                     | Trading Center*                                              | KAMPALA              |
| E-Returns                                 | District/City*                                                    | KAMPALA                          | County/Municipality*                                         | NAKAWA DIVISION      |
| Payment                                   | Sub-County/Town Council/Division*                                 | NAKAWA DIVISION                  | Parish*                                                      | BANDA                |
| Objection and A Enter Valid TO            | C e*                                                              | B6 - NAMUWAWS                    |                                                              |                      |
| number and                                | e of renewal, indicate Date of Expiry<br>vious/ current License:* |                                  |                                                              |                      |
| Motor Vehicle Received and Click on "Next | , ou ever had to appeal to be                                     | OYes ●No                         |                                                              |                      |
| Stamp Duty                                | nominees ever been                                                | ©Yes ●No                         |                                                              |                      |
| Withholding Exempted List                 | License Start Date*                                               | 01/01/2019                       | License End Date*                                            | 31/12/2019           |
| Penalty Reversal Request                  | TCC Number*                                                       | PL1234567890                     |                                                              |                      |
| E-Refunds                                 |                                                                   | Prev Next                        |                                                              |                      |

Step 4: Enter all the mandatory fields.

# **Step 5:** Under Individual/Nominee Details tab,add nominees and their details.

| HOME → TAX AGENT REGISTRATION                                   |                             |                                   |        |   |
|-----------------------------------------------------------------|-----------------------------|-----------------------------------|--------|---|
| Tax Agent First Time Registration                               |                             |                                   |        |   |
| Purpose Identifying Information Individual/Nominee(s) Details R | eference for Work Done Pers | onality Checklist Payment Details |        | ٦ |
| Individ                                                         | lual Details /Nominee Deta  | ails                              |        |   |
| Add Nominee View Updat                                          | ed Nominees                 |                                   |        |   |
| Nominee TIP                                                     | Designation                 | View                              | Delete |   |
| Click on "Add Nominee"<br>to add Nominees.                      | Next View Transacti         | ionID                             |        |   |
|                                                                 |                             |                                   |        | ] |
|                                                                 |                             |                                   |        |   |
|                                                                 |                             |                                   |        |   |
|                                                                 |                             |                                   |        |   |
|                                                                 |                             |                                   |        |   |
|                                                                 |                             |                                   |        |   |

|                                                                                                    |                                                                         |               | Individual [                                     | etails /Nominee Details                                                       |   |                 |              |        |
|----------------------------------------------------------------------------------------------------|-------------------------------------------------------------------------|---------------|--------------------------------------------------|-------------------------------------------------------------------------------|---|-----------------|--------------|--------|
| TIN of Nominee*<br>Designation*<br>A. Professional Certificate/License/Memb<br>Profession*<br>Reference/Certificate Number* | 1002289018<br>Employee<br>Dership<br>Certified Public Accour<br>2123444 | ntant c       | Ento<br>Nomi<br>qua<br>deta<br>exper<br>and clio | er TIN of<br>nee, their<br>lification<br>ils/Work<br>ience and<br>ck on "Add" | [ | Miss. ROSE NAMA | AYANJA<br>cx |        |
| Modify Record                                                                                                    | Profession                                                              | Institution N | lame                                             | Certi Number                                                                  |   | FileName        | View         | Delete |
| B. Under graduate or Post graduate awar<br>Qualification Attained*<br>Attachment to be uploaded                             | rds<br>Select<br>Choose File No fi                                      | ile chosen    | Awarding                                         | Institution*                                                                  |   |                 |              |        |
|                                                                                                    |                                                                         |               |                                                  | Add                                                                           |   |                 |              |        |
| Modify Record                                                                                                    | Qualification At                                                        | ttained       | Awa                                              | rding Institution                                                             |   | FileName        | View         | Delete |
| C. Any other Qualification that is relevan<br>Qualification Attained<br>Attachment to be uploaded                           | t to tax agency service                                                 | le chosen     | Awarding                                         | Institution                                                                   |   |                 |              |        |
| Modify Record                                                                                                    | Qualification At                                                        | ttained       | Awa                                              | rding Institution                                                             |   | FileName        | View         | Delete |

# **Step 5.1**: Enter TIN of Nominee, add their qualifications and work experience.

**Step 5.2:** Click "Close" after entering all the appropriate details.

| Attachment to be uploaded                      | Choose File No file chosen | 5                                           |                                                            |                                                                |                    |
|------------------------------------------------|----------------------------|---------------------------------------------|------------------------------------------------------------|----------------------------------------------------------------|--------------------|
|                                                |                            | Add                                         |                                                            |                                                                |                    |
| Modify Record                                  | Qualification Attained     | Awarding Institution                        | FileName                                                   | View                                                           | Delete             |
| C. Any other Qualification that is relevant to | o tax agency service       |                                             |                                                            |                                                                |                    |
| Qualification Attained                         |                            | Awarding Institution                        |                                                            |                                                                |                    |
| Attachment to be uploaded                      | Choose File No file chosen |                                             |                                                            |                                                                |                    |
|                                                |                            | Add                                         |                                                            |                                                                |                    |
| Modify Record                                  | Qualification Attained     | Awarding Institution                        | FileName                                                   | View                                                           | Delete             |
|                                                |                            | Work Experience Details                     |                                                            |                                                                |                    |
| TIN of Employer/ Entity/ Client Name*          |                            | Name of Em                                  | ployer/ Entity/ Client Name*                               |                                                                |                    |
| Position Held*                                 |                            | Responsibili                                | ties*                                                      |                                                                |                    |
| Period of service From                         |                            | Period of se                                | rvice To                                                   |                                                                | <b>=</b>           |
| E Mail of Employer Entity/ Client*             |                            | Contact of E                                | mployer Entity/Client*                                     |                                                                |                    |
| Attachment to be uploaded * Clic               | k "Close"                  |                                             |                                                            |                                                                |                    |
| after                                          | r entering                 | Add Clear                                   |                                                            |                                                                |                    |
| Sr. Modify TIN of Employer/1 the               | nominee                    | psition<br>Responsibilities<br>Held<br>From | Period of service E Mail of Employer Entity /<br>To Client | <ul> <li>Contact of Employer Entity</li> <li>Client</li> </ul> | / /<br>View Delete |
|                                                |                            | Close                                       |                                                            |                                                                |                    |

| x Agent First Tiı     | ne Registration             |                                                         |                      |                              |                         |   |
|-----------------------|-----------------------------|---------------------------------------------------------|----------------------|------------------------------|-------------------------|---|
| Purpose Identifying I | nformation Individual/Nomir | ee(s) Details Reference for W                           | ork Done Personality | Checklist Payment Details    |                         |   |
|                       |                             | Individual Details /                                    | Nominee Details      |                              |                         |   |
| Add                   | Nominee                     | View Updated Nominees                                   | 5                    |                              |                         |   |
| Nominee TIN           | Nominee N                   | ame Design                                              | ation                | View                         | Delete                  |   |
| 1002289018            | Miss. ROSE NAMA             | YANJA Employee                                          | View                 | Dele                         | ete                     |   |
| 1002335934            | Mr. DAVID MWEB              | AZA Employee                                            | View                 | Dele                         | <u>ete</u>              |   |
|                       |                             | Prev Next<br>Click "view" to<br>see Nominee<br>details. | WTransactionID       | Click "Del<br>remov<br>Nomir | ete "to<br>ve a<br>nee. |   |
|                       |                             |                                                         |                      |                              |                         | I |

# Step 5.3: Add as many nominees as you want.

**Step 6**: Add reference for work done if available.

| HOME → TAX AGENT REGISTRATION |                                  |                                                                                    |                           |               |   |
|-------------------------------|----------------------------------|------------------------------------------------------------------------------------|---------------------------|---------------|---|
| Tax Agent First Time R        | egistration                      |                                                                                    |                           |               | _ |
|                               |                                  |                                                                                    |                           |               |   |
| Purpose Identifying Informat  | tion Individual/Nominee(s) Detai | Reference for Work Done Personality                                                | Checklist Payment Details |               |   |
|                               |                                  | Reference for Work Done                                                            |                           |               |   |
| TIN*                          | 1000125276                       | Client Name*                                                                       | MS PHOEBE KAN             | KUNDA         |   |
| Service Provided*             | Return filing                    |                                                                                    |                           |               |   |
| Period of service From*       | 01/07/2017                       | Period of service 1                                                                | o 30/06/2018              | <b></b>       |   |
|                               |                                  | Add Clear                                                                          |                           |               |   |
| Sr. No. Client Name           | TIN Service Provide              | Period of service From                                                             | Period of service To      | Modify Remove |   |
|                               |                                  | ev Next                                                                            |                           |               |   |
|                               | Ente                             | er details of the taxpayer, t<br>ce provided and service pe<br>and click on "Add". | riod                      |               |   |
|                               |                                  |                                                                                    |                           |               | ^ |

**Step 7:** Under Personality check list tab, complete the personality checklist and click next.

| DME → TAX A | ENT REGISTRATION                                                                                                    |                                           |    |
|-------------|----------------------------------------------------------------------------------------------------|-------------------------------------------|----|
| ax Agen     | First Time Registration                                                                                                    |                                           |    |
|             |                                                                                                    |                                           |    |
| Purpose     | dentifying Information Individual/Nominee(s) Details Reference for Work Done Personality Checklist                                    | Payment Details                           |    |
| Sr No.      | Parameters Checked                                                                                                    | Yes                                       | No |
| 1           | Has there been any allegation against the agent of fraud by his/her clients, general public, professional body or any URA department? | Yes                                       | No |
| 2           | If Yes, did it involve a significant financial loss to the Government?Specify the amounts involved.                                   | Yes                                       | No |
| 3           | Has the agent or their nominee ever been convicted of any taxation or criminal offence<br>in the past 2 years?                        | Yes                                       | No |
| 4           | Is the applicant declared bankrupt?                                                                                                   | es                                        | No |
|             | Prev Note<br>Complete all the<br>on the personal<br>and click                                                                         | ne questions<br>lity checklist<br>"Next". |    |

### **Step 8:** Select Payment details to register payment.

| Purpose Identifying Informa     | tion Individual/Nominee(s)                       | Details Reference for  | Work Done Persor    | nality Checklist Payment Details                       |
|---------------------------------|--------------------------------------------------|------------------------|---------------------|--------------------------------------------------------|
|                                 | Payment Heads*                                   | Tax Agent Registratio  | on-First Time Regis | tratio                                                 |
| \ssessment Details*             | Fees*                                            |                        | 200,0               | 00.00                                                  |
|                                 |                                                  |                        | Click to Regist     | er Payment                                             |
| Payment Mode*                   | Select                                           |                        |                     | Click to register payment and                          |
| URA's Banker Name *             | Select                                           |                        |                     | then select payment mode                               |
| Enter text from Given<br>mage * | \dvG3                                            | (Letters are ca        | se sensitive)       | and bank.                                              |
| I declare that the informa      | ation given on this applica<br>his application . | ation is true and corr | ect and that failu  | e to provide correct information may result in delayed |
| ord sing or rejection of th     |                                                  |                        |                     |                                                        |

**Step 9:** Upon submission, an Acknowledgment receipt and a Payment registration receipt will be generated.

| Ugenda Revenue Authority<br>SERECTING SEARCH TOSETHER                         | Tax Agent Re<br>Acknowledge                                                         | egistration e-<br>ment Receipt               | For General Tax Questions<br>call our Toll Free<br>0800117000<br>Or log on to URA web portal<br>https://ura.go.ug<br>Receipt Date : 08/10/2018 |
|-------------------------------------------------------------------------------|-------------------------------------------------------------------------------------|----------------------------------------------|----------------------------------------------------------------------------------------------------|
| ANGELA AND ROSE A<br>,UAP BUILDING<br>B6 - NAMUWAWS,NAK<br>NAKAWA DIVISION,KA | ASSOCIATES<br>AWA DIVISION<br>MPALA                                                 | TIN :<br>Acknowledgement No                  | 1002807319<br>PL01190576584                                                                                                    |
|                                                                               | Section A: A                                                                        | Application Type                             |                                                                                                    |
| Registration<br>Re-activation                                                 | Amendment<br>Cancellation                                                           | Renewal     De-activation                    | DT-1018                                                                                                    |
| Sr. No.<br>1 Certifi<br>2 Certifi                                             | Section B – Att<br>ed Public Accountant of Uganda<br>ed Public Accountant of Uganda | Anne of Attachment<br>A (CPA-U)<br>A (CPA-U) |                                                                                                    |
| Please check for the Sta<br>Your Search Code :                                | tus of your applicaton at the nea<br>93012054665WA                                  | arest tax office or The URA we               | b site at http://ura.go.ug                                                                                                    |

|                                                                                                    |                                     |                                                                         |                                         |          |                                                                                                    | For C                   | General Tax Questio       |
|----------------------------------------------------------------------------------------------------|-------------------------------------|-------------------------------------------------------------------------|-----------------------------------------|----------|----------------------------------------------------------------------------------------------------|-------------------------|---------------------------|
| •                                                                                                    |                                     | P                                                                       | ayment Regis                            | stratio  | n Slip                                                                                                    |                         | call our Toll Fr          |
| UR                                                                                                    | A                                   |                                                                         | · ·                                     |          | •                                                                                                    |                         | 08001170                  |
| Landa Bevera                                                                                                | n Austr                             | arity                                                                   |                                         |          |                                                                                                    | Or k                    | og on to URA web po       |
| DENTLOPING UBAND                                                                                            | DA TREETHER                         |                                                                         |                                         |          |                                                                                                    |                         | https://ura.go.           |
|                                                                                                    |                                     |                                                                         |                                         |          | DT-1                                                                                                    | 1018                    |                           |
|                                                                                                    |                                     |                                                                         |                                         |          | Noti                                                                                                    | ce Date :               | 08/10/2018                |
|                                                                                                    |                                     |                                                                         |                                         |          | Tam                                                                                                    | TIN                     |                           |
| ANGELA AND                                                                                                  | ROSE                                | ASSOCIATES                                                              |                                         |          | Taxp                                                                                                    | payer IIN               |                           |
| UAP BUILDIN                                                                                                 | G,BAN                               | DA,                                                                     |                                         |          | 1002                                                                                                    | 2807319                 |                           |
| B6 - NAMUWA                                                                                                 | AWS,                                |                                                                         |                                         |          | Payr                                                                                                    | ment Regi               | istration Number          |
| NAKAWA DIV                                                                                                  | ISION,                              | NAKAWA DIVISIO                                                          | N,                                      |          | 2190                                                                                                    | 000000103               | 30                        |
|                                                                                                    |                                     |                                                                         |                                         |          |                                                                                                    |                         |                           |
|                                                                                                    |                                     |                                                                         |                                         |          |                                                                                                    |                         |                           |
|                                                                                                    |                                     |                                                                         | Payment Regis                           | stration | Details                                                                                                    |                         |                           |
|                                                                                                    |                                     |                                                                         |                                         |          |                                                                                                    |                         | IC .                      |
| Tax Head :                                                                                                  | REGIS                               | TRATION -> APPL                                                         | ICATION FEES                            | JENT RE  | SISTRATION -> 1                                                                                                    | FIRST TIN               |                           |
| Amount (in U                                                                                                | gx) :                               |                                                                         | 200,000.00                              | Base V   | alue (in UGX) :                                                                                                    |                         | 0.                        |
| Units :                                                                                                    |                                     |                                                                         |                                         | Identity | Proof Type :                                                                                                    | NA                      |                           |
| BPAF Serial N                                                                                               | lumber                              | NA NA                                                                   |                                         | Identity | Proof Number :                                                                                                    | NA                      |                           |
|                                                                                                    |                                     |                                                                         |                                         |          |                                                                                                    |                         |                           |
|                                                                                                    |                                     |                                                                         |                                         |          |                                                                                                    | 004                     | 10/2010                   |
| Reference Nu                                                                                                | mber :                              | NA                                                                      |                                         | Referen  | ce Date :                                                                                                    | 08/                     | 10/2018                   |
| Reference Nu                                                                                                | mber :<br>taxpaye                   | NA.                                                                     | at bank                                 | Referen  | ce Date :                                                                                                    | 08/                     | 10/2018                   |
| Reference Nur<br>To be filled by<br>Bank Name:                                                              | mber :<br>taxpaye<br>Bank           | NA<br>er during payment :<br>c Of Baroda                                | at bank                                 | Referen  | ce Date :<br>Account Num                                                                                                    | 08/                     | 10/2018                   |
| Reference Nur<br>To be filled by Bank Name:                                                                 | mber :<br>taxpaye<br>Bank           | NA<br>er during payment of<br>Of Baroda<br>CHEQUES ONLY                 | at bank                                 | Referen  | Ce Date :                                                                                                    | 08/1<br>nber:<br>CASH C | 10/2018<br>DNLY           |
| Reference Nur<br>To be filled by Bank Name:<br>Bank                                                         | mber :<br>taxpaye<br>Bank           | NA<br>er during payment of<br>Of Baroda<br>CHEQUES ONLY<br>Cheque No    | at bank<br>(<br>Amount (Ugx)            | Referen  | Currency                                                                                                    | 08/<br>nber:<br>CASH C  | NLY<br>Amount             |
| Reference Nur<br>To be filled by<br>Bank Name:<br>Bank                                                      | mber :<br>taxpaye<br>Bank           | NA<br>er during payment<br>of Baroda<br>CHEQUES ONLY<br>Cheque No       | at bank<br>(<br>Amount (Ugx)            | Referen  | Ce Date :<br>Account Num<br>Currency<br>50,000/=                                                                                                    | 08/<br>nber:<br>CASH C  | NLY<br>Amount             |
| Reference Nur<br>To be filled by<br>Bank Name:<br>Bank                                                      | mber :<br>taxpaya<br>Bank           | NA<br>er during payment of<br>Of Baroda<br>CHEQUES ONLY<br>Cheque No    | at bank<br>(<br>Amount (Ugx)            | Referen  | Currency<br>50,000/=<br>20,000/=                                                                                                    | 08/<br>nber:<br>CASH C  | NLY<br>Amount             |
| Reference Nur<br>To be filled by Bank Name:<br>Bank<br>Bank<br>Amount in wo                                 | mber :<br>taxpaye<br>Bank           | NA<br>er during payment of<br>Of Baroda<br>CHEQUES ONLY<br>Cheque No    | at bank<br>(<br>Amount (Ugx)            | Referen  | Currency<br>50,000/=<br>20,000/=<br>10,000/=                                                                                                    | 08/<br>nber:<br>CASH C  | NLY<br>Amount             |
| Reference Nu<br>To be filled by :<br>Bank Name:<br>Bank<br>Amount in wo                                     | Bank                                | NA<br>er during payment of<br>Of Baroda<br>CHEQUES ONLY<br>Cheque No    | at bank<br>(<br>Amount (Ugx)            | Referen  | Currency<br>50,000/=<br>10,000/=<br>5,000/=                                                                                                    | 08/<br>nber:<br>CASH C  | NLY<br>Amount             |
| Reference Nu<br>To be filled by<br>Bank Name:<br>Bank<br>Amount in wo                                       | mber :<br>taxpaye<br>Bank           | NA<br>er during payment of<br>Of Baroda<br>CHEQUES ONLY<br>Cheque No    | at bank<br>(<br>Amount (Ugx)            | Referen  | Currency<br>50,000/=<br>10,000/=<br>5,000/=<br>2,000/=                                                                                                    | 08/<br>nber:<br>CASH C  | NLY<br>Amount             |
| Reference Nu<br>To be filled by<br>Bank Name:<br>Bank<br>Amount in wo                                       | mber :<br>taxpaye<br>Bani<br>bords: | NA<br>er during payment of<br>Of Baroda<br>CHEQUES ONLY<br>Cheque No    | at bank<br>(<br>Amount (Ugx)            | Referen  | Currency<br>50,000/=<br>20,000/=<br>10,000/=<br>2,000/=<br>1,000/=<br>1,000/=                                                                                                    | 08/<br>nber:<br>CASH C  | NLY<br>Amount             |
| Reference Nu<br>To be filled by<br>Bank Name:<br>Bank<br>Amount in wo                                       | mber :<br>taxpaye<br>Bank           | NA<br>er during payment of<br>Of Baroda<br>CHEQUES ONLY<br>Cheque No    | at bank<br>Amount (Ugx)                 | Referen  | Currency<br>50,000/=<br>20,000/=<br>10,000/=<br>2,000/=<br>1,000/=<br>5,000/=<br>0,000/=<br>0,000/=                                                                                                    | 08/<br>nber:<br>CASH C  | 10/2018<br>DNLY<br>Amount |
| Reference Nur<br>To be filled by<br>Bank Name:<br>Bank<br>Amount in wo                                      | mber :<br>taxpaye<br>Bani<br>Bani   | NA<br>er during payment of<br>Of Baroda<br>CHEQUES ONLY<br>Cheque No    | at bank<br>Amount (Ugx)                 | Referen  | Currency<br>50,000/=<br>20,000/=<br>10,000/=<br>5,000/=<br>1,000/=<br>500/=<br>2,000/=<br>1,000/=<br>500/=<br>200/=<br>200/=                                                                                                    | 08/<br>nber:<br>CASH C  | 10/2018<br>ONLY<br>Amount |
| Reference Nur<br>To be filled by i<br>Bank Name:<br>Bank<br>Amount in wo                                    | mber :<br>taxpaye<br>Bani<br>bords: | NA<br>er during payment of<br>Of Baroda<br>CHEQUES ONLY<br>Cheque No    | at bank<br>(<br>Amount (Ugx)            | Referen  | Ce Date :<br>Account Num<br>Currency<br>50,000/=<br>20,000/=<br>10,000/=<br>5,000/=<br>2,000/=<br>1,000/=<br>500/=<br>200/=<br>100/=<br>500/=                                                                                                    | 08/<br>hber:<br>CASH C  | 10/2018<br>ONLY<br>Amount |
| Reference Nur<br>To be filled by Bank Name:<br>Bank<br>Amount in wo                                         | mber :<br>taxpaye<br>Bank<br>bords: | NA<br>er during payment of<br>Of Baroda<br>CHEQUES ONLY<br>Cheque No    | at bank<br>(<br>Amount (Ugx)            | Referen  | Ce Date :<br>Account Num<br>Currency<br>50,000/=<br>20,000/=<br>10,000/=<br>5,000/=<br>2,000/=<br>1,000/=<br>500/=<br>200/=<br>100/=<br>500/=<br>200/=                                                                                                    | 08/                     | 10/2018<br>DNLY<br>Amount |
| Reference Nur<br>To be filled by :<br>Bank Name:<br>Bank<br>Amount in wo                                    | mber :<br>taxpaye<br>Bank<br>bords: | NA er during payment of Of Baroda CHEQUES ONLY Cheque No                | at bank                                 | Referen  | Ce Date :<br>Account Num<br>Currency<br>50,000/=<br>20,000/=<br>10,000/=<br>1,000/=<br>2,000/=<br>1,000/=<br>200/=<br>100/=<br>500/=<br>200/=<br>100/=<br>100/=                                                                                                    | 08/                     | 10/2018<br>ONLY<br>Amount |
| Reference Nu<br>To be filled by i<br>Bank Name:<br>Bank<br>Amount in wo<br>Bank                             | mber :<br>taxpaya<br>Bank<br>bords: | NA<br>er during payment of<br>Of Baroda<br>CHEQUES ONLY<br>Cheque No    | at bank<br>(<br>Amount (Ugx)            | Referen  | Currency<br>Currency<br>50,000/=<br>20,000/=<br>10,000/=<br>10,000/=<br>2,000/=<br>10,000/=<br>2,000/=<br>10,000/=<br>2000/=<br>1000/=<br>2000/=<br>1000/=<br>500/=<br>2000/=<br>1000/=<br>500/=<br>50/                                                                                                    | 08/                     | NLY<br>Amount             |
| Reference Nu<br>To be filled by i<br>Bank Name:<br>Bank<br>Amount in wo<br>Bank                             | mber :<br>taxpays<br>Bank           | NA er during payment of Cof Baroda CHEQUES ONLY Cheque No TAMP AND ENDO | at bank<br>( Amount (Ugx)               | Referen  | Currency<br>Currency<br>50,000/=<br>20,000/=<br>10,000/=<br>5,000/=<br>2,000/=<br>10,000/=<br>5,000/=<br>2,000/=<br>1000/=<br>500/=<br>100/=<br>50/=<br>100/=<br>50/=<br>100/=<br>50/=<br>100/=<br>50/=<br>100/=<br>50/=<br>100/=<br>50/=<br>100/=<br>50/=<br>100/=<br>50/=<br>100/=<br>50/=<br>100/=<br>100/=                                                                                                    | 08/                     | NLY<br>Amount             |
| Reference Nur<br>To be filled by 1<br>Bank Name:<br>Bank<br>Amount in wo<br>Bank<br>Bi                      | mber :<br>taxpays<br>Bank<br>ords:  | NA er during payment of Baroda CHEQUES ONLY Cheque No                   | at bank<br>Amount (Ugx)                 | Contact  | Ce Date :<br>Account Num<br>Currency<br>50,000/=<br>20,000/=<br>10,000/=<br>5,000/=<br>2,000/=<br>1,000/=<br>500/=<br>200/=<br>100/=<br>501=<br>201=<br>100/=<br>550=<br>201=<br>100/=<br>550=<br>201=<br>100/=<br>201=<br>100/=<br>201=<br>201=<br>201=<br>201=<br>201=<br>201=<br>201=<br>201                                                                                                    | 08/                     | 10/2018<br>ONLY<br>Amount |
| Reference Nur<br>To be filled by P<br>Bank Name:<br>Bank<br>Amount in wo<br>Bank<br>Bank<br>Paid in by      | mber :<br>taxpaye<br>Bank<br>bords: | NA er during payment of CHEQUES ONLY Cheque No                          | at bank<br>(<br>Amount (Ugx)            | Contact  | Ce Date :<br>Account Num<br>Currency<br>50,000/=<br>20,000/=<br>10,000/=<br>5,000/=<br>1,000/=<br>500/=<br>200/=<br>100/=<br>500/=<br>200/=<br>100/=<br>50/=<br>50/=<br>200/=<br>10/=<br>50/=<br>200/=<br>10/=<br>50/=<br>200/=<br>10/=<br>50/=<br>200/=<br>10/=<br>50/=<br>200/=<br>200/=<br>10/=<br>50/=<br>200/=<br>200/ | 08/                     | 10/2018<br>ONLY<br>Amount |
| Reference Nur<br>To be filled by i<br>Bank Name:<br>Bank<br>Amount in wo<br>Bank<br>Paid in by<br>Signature | mber :<br>taxpaye<br>Bank<br>bords: | NA<br>er during payment of<br>Of Baroda<br>CHEQUES ONLY<br>Cheque No    | at bank<br>(<br>Amount (Ugx)<br>RSEMENT | Contact  | Ce Date :<br>Account Num<br>Currency<br>50,000/=<br>20,000/=<br>10,000/=<br>5,000/=<br>2,000/=<br>1,000/=<br>500/=<br>200/=<br>100/=<br>50/=<br>100/=<br>50/=<br>100/=<br>50/=<br>100/=<br>100/=<br>50/=<br>100/=<br>100/=                                                                                                    | 08/                     | 10/2018<br>ONLY<br>Amount |

**Step 10:** After making payments, submit the physical documents to any nearest URA Domestic Taxes office.

End